# 50W RF+Bluetooth Dimmable Driver(Constant current)

# CE BOHS SELV C V V C Q

Important: Read All Instructions Prior to Installation

### **Function introduction**

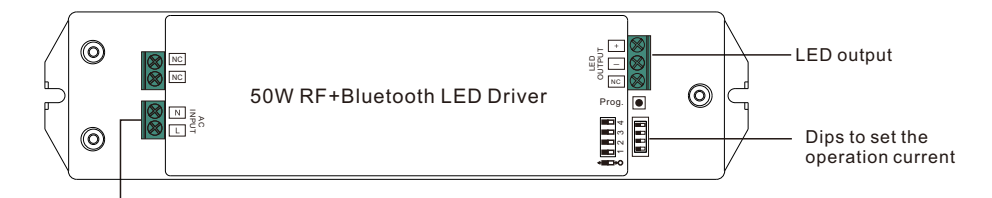

#### AC 200-240V input **Product Data**

|          | LED Channel                  |                                          |       |       |       | 1     |       |       |        |  |
|----------|------------------------------|------------------------------------------|-------|-------|-------|-------|-------|-------|--------|--|
|          | Selectable Current           | 250mA                                    | 300mA | 350mA | 400mA | 450mA | 500mA | 550mA | 600mA  |  |
| Output   | DC Voltage Range             | 8-52V                                    | 8-52V | 8-52V | 8-52V | 8-52V | 8-52V | 8-52V | 8-52V  |  |
|          | Selectable Current           | 650mA                                    | 700mA | 750mA | 800mA | 850mA | 900mA | 950mA | 1000mA |  |
|          | DC Voltage Range             | 8-52V                                    | 8-52V | 8-52V | 8-52V | 8-52V | 8-52V | 8-52V | 8-50V  |  |
|          | Current Tolerance            | ±5%                                      |       |       |       |       |       |       |        |  |
|          | Rated Power                  | Max. 50W                                 |       |       |       |       |       |       |        |  |
|          | Voltage Range                | 200-240V AC                              |       |       |       |       |       |       |        |  |
| Input    | Frequency Range              | 50/60Hz                                  |       |       |       |       |       |       |        |  |
|          | Power Factor (Typ.)          | > 0.97                                   |       |       |       |       |       |       |        |  |
|          | Total Harmonic<br>Distortion | THD ≤ 8% (@ full load / 230VAC)          |       |       |       |       |       |       |        |  |
|          | Efficiency (Typ.)            | 87% @ 230VAC full load                   |       |       |       |       |       |       |        |  |
|          | AC Current (Typ.)            | 0.27A @ 230VAC                           |       |       |       |       |       |       |        |  |
|          | Inrush Current (Typ.)        | .) COLD START Max. 2A at 230VAC          |       |       |       |       |       |       |        |  |
|          | Leakage Current              | < 0.5mA /230VAC                          |       |       |       |       |       |       |        |  |
|          | Dimming Interface            | RF+Bluetooth®                            |       |       |       |       |       |       |        |  |
| Original | Dimming Range                | 0.1%-100%                                |       |       |       |       |       |       |        |  |
| Control  | Dimming Method               | Amplitude dimming (PWM dimming under 1%) |       |       |       |       |       |       |        |  |
|          | Dimming Curve                | Logarithmic/ Linear                      |       |       |       |       |       |       |        |  |

|                 | Short Circuit               | Yes, recovers automatically after fault condition is removed              |
|-----------------|-----------------------------|---------------------------------------------------------------------------|
| Protection      | Over Voltage                | Yes, recovers automatically after fault condition is removed              |
|                 | Over Temperature            | Yes, recovers automatically after fault condition is removed              |
|                 | Working Temp.               | -20°C ~ +45°C                                                             |
|                 | Max. Case Temp.             | 75℃ (Ta="45℃")                                                            |
| Environment     | Working Humidity            | 10% ~ 95% RH non-condensing                                               |
|                 | Storage Temp.<br>& Humidity | -40℃~ +80℃, 10% ~ 95% RH                                                  |
|                 | Safety Standards            | ENEC EN61347-1, EN61347-2-13 approved                                     |
|                 | Withstand Voltage           | I/P-O/P: 3.75KVAC                                                         |
| EMC             | Isolation Resistance        | I/P-O/P: 100M Ohms / 500VDC / 25°C / 70% RH                               |
|                 | EMC Emission                | EN55015, EN61000-3-2, EN61000-3-3                                         |
|                 | EMC Immunity                | EN61547, EN61000-4-2,3,4,5,6,8,11                                         |
| Others          | MTBF                        | 191300H, MIL-HDBK-217F @ 230VAC at full load and 25°C ambient temperature |
| 5               | Dimension                   | 210*50*32mm (L*W*H)                                                       |
| )ins to sot the | operation current           | 1234 1234                                                                 |

Dips to set the operation current

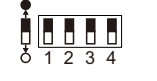

| 1234          | 12.3       |
|---------------|------------|
| 250mA 0000    | 650mA ●000 |
| 300mA 0000    | 700mA ●OO  |
| 350mA 0000    | 750mA •O•0 |
| 400mA 0000    | 800mA •O•  |
| 450mA 0000    | 850mA ●●OO |
| 500mA OOOO    | 900mA ●●O  |
| 550mA O • • O | 950mA ●●●0 |
| 600mA O       | 1000mA ●●● |

• Dimmable LED driver with RF+Bluetooth control, dimming range 0.1%-100%

Max. output power 50W total

- 1 channel constant current output
- Output current 250-1000mA adjustable by dip switches
- · Class 2 power supply, full isolated plastic case
- Built-in active PFC function
- High power factor and efficiency
- Controlled through both smart App and remote controls, no gateway required
- Up to 30m transmission distance between every two neighbor devices
- Encrypted two-way communication, quick status feedback, safe & reliable data transmission
- · Compatible with universal RF+Bluetooth remotes, each LED driver can pair to max. 8 remotes
- Enables to control ON/OFF, light intensity of LED lights
- · IP20 rating, suitable for indoor LED lighting applications
- 5 years warranty

#### Safety & Warnings

- DO NOT install with power applied to device.
- DO NOT set operation current with power applied to the device.
- DO NOT expose the device to moisture.

#### Wiring Diagram

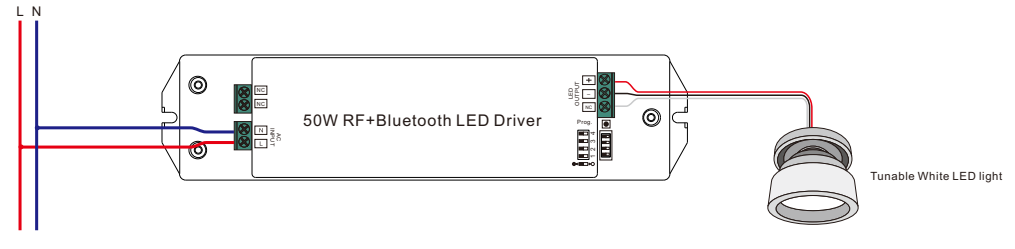

#### Operation

#### Pair/delete the pairing with RF+Bluetooth remote

1. Do wiring according to connection diagram.

2. Pair LED driver with RF+Bluetooth remote: please refer to the instruction of the remote that you would like to pair with.

3. Delete the pairing:

(1) Wire up the LED driver correctly, power on.

(2) Press and hold down the "Prog." button on the driver for over 3 seconds (or reset power of the device 8 times continuously if the button is not accessible to factory reset the device) until the connected light flashes, which means well deleted.

Note: factory resetting will restore all configured parameters of the device on the APP to factory default setting.

#### Pair with smart APP

1. Do wiring according to connection diagram.

2. Download H2AAPP from IOS APP Store or Android Google Play to your smart phone or tablet by searching "H2A". (As shown in Figure 1)

#### 3. Enable Bluetooth on your smart phone or

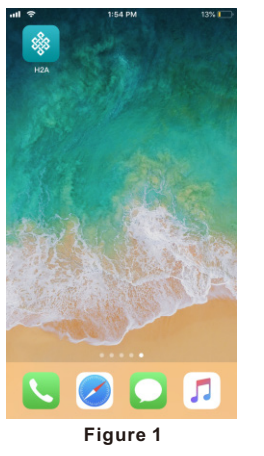

| tablet. (                  | As shown i                   | in Figure 2  | 1       |      |            |               |
|----------------------------|------------------------------|--------------|---------|------|------------|---------------|
| all 🗢                      | 1:56 PM                      | 13% 🦲        | ette 🗢  | 4:56 | PM         | 64% 🔳 🔿       |
| Settings                   | Bluetooth                    |              | +       | Devi | ces        | ¢             |
| Bluetooth                  | as "iPhone".                 |              |         |      |            |               |
| MY DEVICES                 |                              |              |         |      |            |               |
| CAR_MULTIMED               | DIA Not Co                   | onnected (i) |         |      |            |               |
| Echo-97W                   | Not Co                       | onnected (i) |         |      |            |               |
| OTHER DEVICES              | 535 - 54<br>23 - 74<br>24    |              |         |      |            |               |
| Echo-TIMEDIA               |                              |              |         |      |            |               |
| To pair an Apple V<br>epp. | Natch with your iPhone, go t | to the Watch |         |      |            |               |
|                            |                              |              | Devices | E C  | es Dynamic | e e e<br>More |
|                            | Figure 2                     |              |         | Figu | re 3       |               |

4. Run H2A APP, tap add button "+" on the APP to add device, then choose "Discover devices" to discover device, then short press the "Prog." button on the driver twice (or reset power of the driver twice continuously) to set the device into pairing to APP mode. (As shown in Figure 3 & Figure 5)

| Ŷ        | 4:57 PM          | 64% 🔳 | uti 🗢                       | 4:58 PM                                        | 64% 🔳 🖻     | al Ŷ                         | 4:58 PM                                      |
|----------|------------------|-------|-----------------------------|------------------------------------------------|-------------|------------------------------|----------------------------------------------|
|          | Devices          | Ċ     | Cancel                      | Discovery                                      | Save        | Cancel                       | Discovery                                    |
|          |                  |       |                             | Scanning                                       |             |                              | 🔅 Scanning                                   |
|          |                  |       | Please press<br>make the de | s the button on the devi<br>vice discoverable. | ce twice to | Please press<br>make the dev | the button on the devi<br>vice discoverable. |
|          |                  |       |                             |                                                |             | ****1000000                  | DE                                           |
|          | +                |       |                             |                                                |             |                              |                                              |
|          | No devices found |       |                             |                                                |             |                              |                                              |
|          | Add mac address  |       |                             |                                                |             |                              |                                              |
|          | Scan QR code     |       |                             |                                                |             |                              |                                              |
|          | Manually         |       |                             |                                                |             |                              |                                              |
|          | Discover devices |       |                             |                                                |             |                              |                                              |
|          | Help             |       |                             |                                                |             |                              |                                              |
|          | Cancel           |       |                             |                                                |             |                              |                                              |
| WILCOM . | Figure 4         |       |                             | Figure 5                                       |             |                              | Figure 6                                     |

Note: multiple drivers can be discovered by the APP at the same time.

5. Once the device/devices are discovered, tick the device/devices and tap "Save" button, the device/devices will be added successfully. (as shown in Figure 6)

# **Configure Light Type Using smart APP**

1. Press and hold the device icon to enter into control interface, then tap button " 7" at upper right corner to enter into edit page of this device (As shown in Figure 7 & Figure 8).

2. Then tap "Light Type" to enter light type configuration page, for this driver, it can be configured as 2 light types: DIM, ON/OFF. Once select a Light Type, tap " </ > " at upper right corner to confirm, the connected light will flash to indicate successful configuration. (As shown in Figure 8)

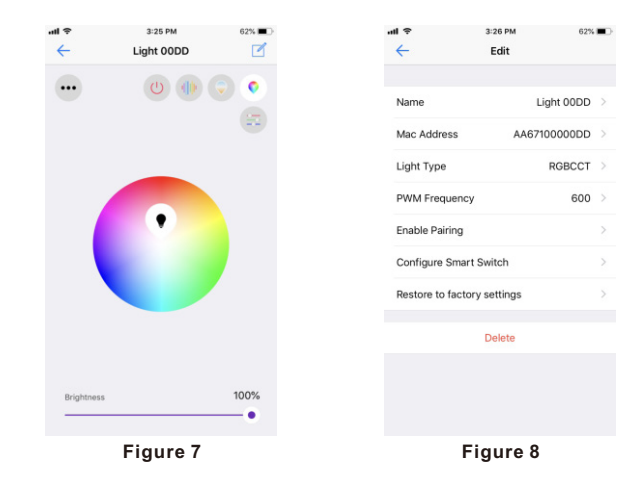

# **Product Dimension**

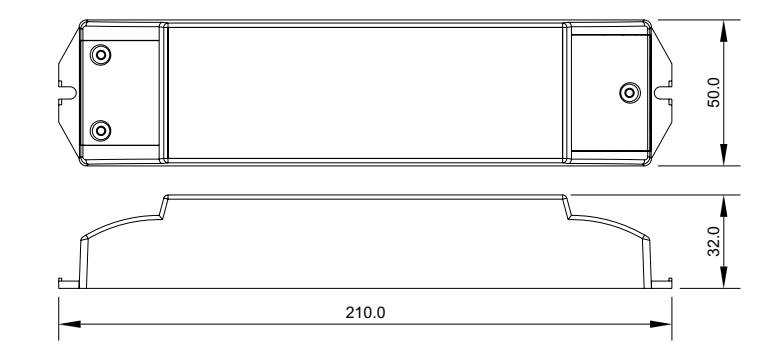

Figure 4